# Create a custom case field

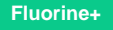

Creating a custom case field will allow for the storing of ServiceNow incident numbers when messages are sent over to ServiceNow.

### **Prerequisites**

- 1 Install the Perspectium Package for Salesforce
- 1 Configure your Salesforce remote site settings
- 1 Configure Perspectium Replicator as a Salesforce connected app
- 1 Configure Perspectium properties for Salesforce

#### Procedure

To create a custom case field in Salesforce, follow these steps:

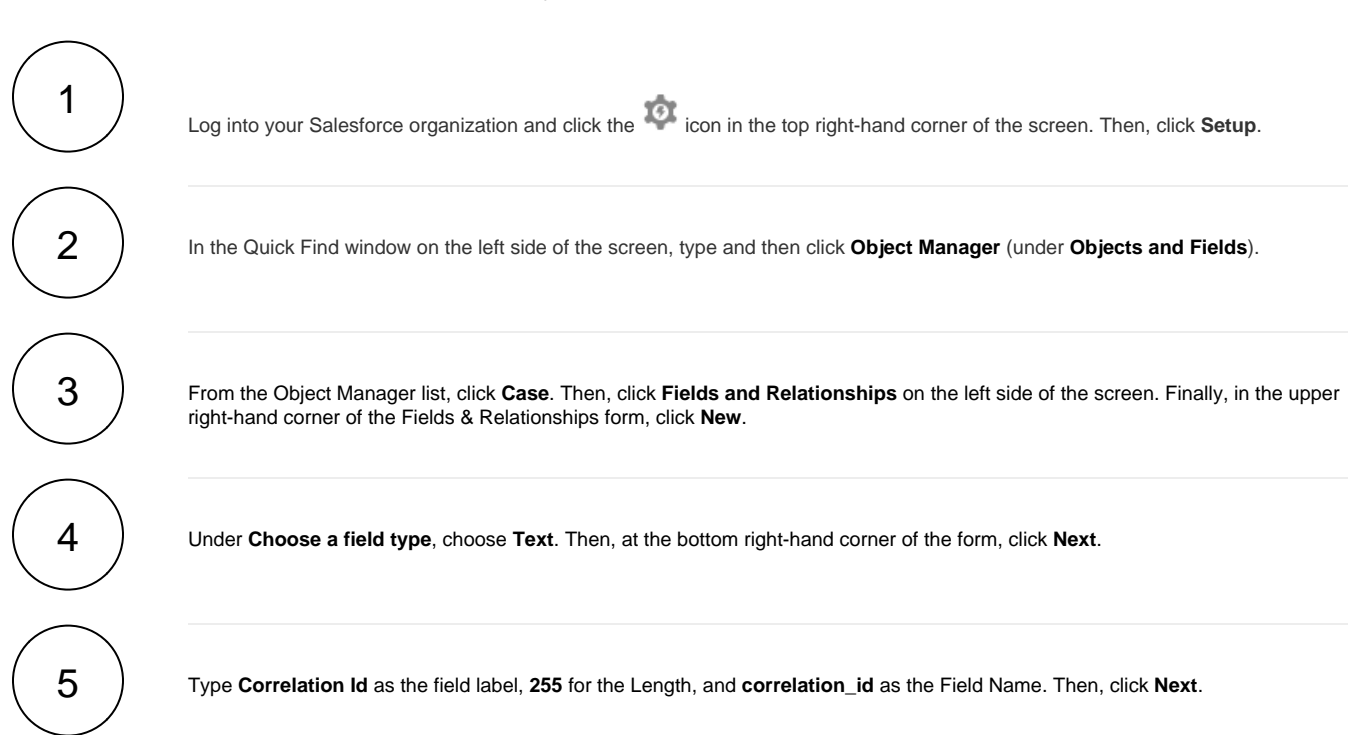

|                             | Q Search Set               | up 🔄 🖬 ? 🌣 🖡 🐻                                                                                                    |
|-----------------------------|----------------------------|----------------------------------------------------------------------------------------------------|
| Setup Home Object           | t Manager 🗸                |                                                                                                    |
| SETUP > OBJECT MANAGER Case |                            |                                                                                                    |
| Details                     | <sup>Case</sup><br>New Cus | tom Field                                                                                                    |
| Fields & Relationships      | 010.5.1                    |                                                                                                    |
| Case Page Layouts           | Step 2. Ent                | er me details Step 2 of 4                                                                                                    |
| Case Close Page Layouts     |                            |                                                                                                    |
| Lightning Record Pages      | Field Label                | Correlation Id as the Field Label                                                                                                    |
| Buttons, Links, and Actions | Length                     | Please enter the maximum length for a text of heline 255 as the Length                                                                                                    |
| Compact Layouts             | Field Name                 | Icorrelation_id Type correlation_id as the Field Name                                                                                                    |
| Field Sets                  | Description                |                                                                                                    |
| Object Limits               | Help Text                  |                                                                                                    |
| Record Types                |                            | 1                                                                                                    |
| Related Lookup Filters      | Required                   | Always require a value in this field in order to save a record                                                                                                    |
| Search Layouts              | Unique                     | Do not allow duplicate values  Treat "ABC" and "abc" as duplicate values (case insensitive)                                                                                                    |
| Triggers                    | External ID                | Treat "ABC" and "abc" as different values (case sensitive)                                                                                                    |
| Validation Rules            | Default<br>Value           | Show Formula Editor<br>Use <u>formula syntax</u> : Enclose text and picklist value API names in double quotes : ("the text"), include numbers without quotes : (25), show percentages as decimats: (0.10), and express date calculations in the standard format: (Today() + 7) |
|                             |                            | Previous Next Cancel                                                                                                    |

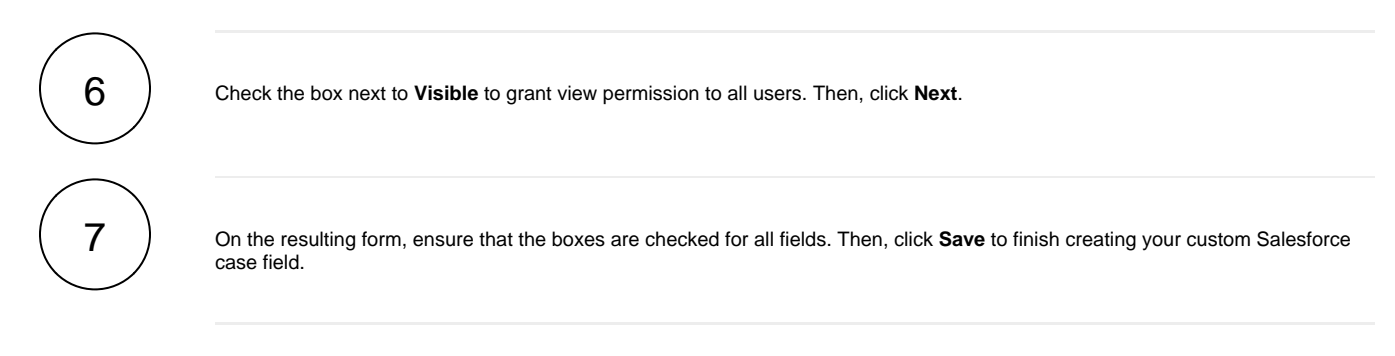

## **Next steps**

Create a Salesforce shared queue

# **Similar topics**

- Install the Perspectium Package for Salesforce
- Configure Salesforce remote site settings
- Configure Perspectium Replicator as a Salesforce connected app
  Configure Perspectium properties for Salesforce
- Create a custom case field

## **Contact Perspectium Support**

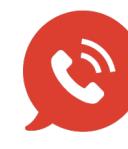

US: 1 888 620 8880 UK: 44 208 068 5953 support@perspectium.com